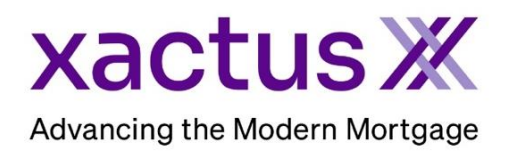

## How to Order an Asset VerificationX via AccountChek Within Xactus360

1. Start by logging into Xactus360 and from the home page, click Order Asset VerificationX.

| act  | <b>:us</b> 360           |               |                          |             |                |           |          |                 |                       | Log O |
|------|--------------------------|---------------|--------------------------|-------------|----------------|-----------|----------|-----------------|-----------------------|-------|
| Home | Batch Submissions        | Account       | Management Reports       | Preferences | Administration | News      | Xactus U | Contact Us      | Search                |       |
|      | Credit                   |               | Income & Employ          | ment        | Property So    | olutions  |          | Fraud           | Detection             |       |
|      | Order Credit Report X    |               | Order Tax Transcript )   | K           | Order Flood R  | eport X   |          | Order LoanShie  | eld X                 |       |
|      | Order Undisclosed Debt X |               | Order Income Verifica    | tion X      | Order Valuatio | n Model X |          | Order Fraud Re  | port X                |       |
|      | Order Business Report    | $\rightarrow$ | Order Asset Verification | on X        | Order Appraisa | al X      |          | Order Social Se | curity Verification X |       |

 First, select AccountChek as your Data Provider. Then, fill in all fields also choosing your Account History and Refresh Period from the drop downs. The authentication to the borrower can be emailed or texted. Once all fields are complete, click Order. This will initiate an email sent to the applicant to complete the authentication process.

| Reference Number<br>12345678910                                     | 30 days               | 30 days 💌 | One Time Report    | One Time Report |
|---------------------------------------------------------------------|-----------------------|-----------|--------------------|-----------------|
| First Name<br>KEVIN                                                 | Last Name<br>TESTCASE | 60 days   | SSN<br>000-00-0008 | 30 Days Refresh |
| Email                                                               |                       | 90 days   |                    | 60 Days Refresh |
| xactus@xactus.com                                                   |                       | 183 days  |                    | 90 Days Refresh |
| Phone Number (800) 258-3488                                         |                       | 365 days  |                    | L               |
| Providing a Mobile Phone # authorizes Xactus to text borrower a VOA | completion link       | 731 days  |                    |                 |
| Employer Name                                                       |                       |           |                    |                 |

3. Once the order has been placed, you will be taken to the VOA Order Summary screen to check the status of the authentication process.

| Order ID<br>6239         |                 | s                                  | Status<br>n Progress                    |                 |         |
|--------------------------|-----------------|------------------------------------|-----------------------------------------|-----------------|---------|
| Reference Number<br>1234 |                 |                                    |                                         |                 |         |
| RROWER DETAILS           |                 |                                    |                                         |                 |         |
| NAME EMAIL               |                 | URL                                |                                         |                 | Actions |
| Test Test katy.ho        | well@xactus.com | https://mobile2.accountchek.net/?v | vodkey=f900330e742fed11ae830050f252ca31 |                 | G       |
| DATE ORDERED             |                 | VERIFICATION TYPE                  | ACCOUNT HISTORY                         | REFRESH PERIOD  |         |
| 09/08/2022 08:45:12 AM   |                 | Automated                          | 30 days                                 | One Time Report |         |

4. When the authentication process is complete and the accounts have been verified, an email will be sent with notification. Come back to the VOA Order Summary screen and click GENERATE REPORT.

| VOA ORDER SUM                            | IMARY                     |                                         |                 |
|------------------------------------------|---------------------------|-----------------------------------------|-----------------|
|                                          |                           | _                                       | GENERATE REPORT |
| Order ID<br>6239                         |                           | Status<br>In Progress                   |                 |
| Reference Number<br>1234                 |                           |                                         |                 |
| BORROWER DETAILS                         |                           |                                         |                 |
| NAME EMAIL                               | URL                       |                                         | Actions         |
| Test Test katy.howell@xactus.co          | https://mobile2.accountch | ak.net/?vodkey=f900330e742fed11ae830050 | 1252ca31 C      |
| DRDER HISTORY<br>DATE ORDERED            | VERIFICATION TYPE         | ACCOUNT HISTORY                         | REFRESH PERIOD  |
| 09/08/2022 08:45:12 AM                   | Automated                 | 30 days                                 | One Time Report |
| STATUS HISTORY<br>09/08/2022 08-45:00 AM | Invite Email sent         |                                         |                 |
| 09/08/2022 08:48:00 AM                   | Report Ready              |                                         |                 |

5. Below is a sample of the completed report.

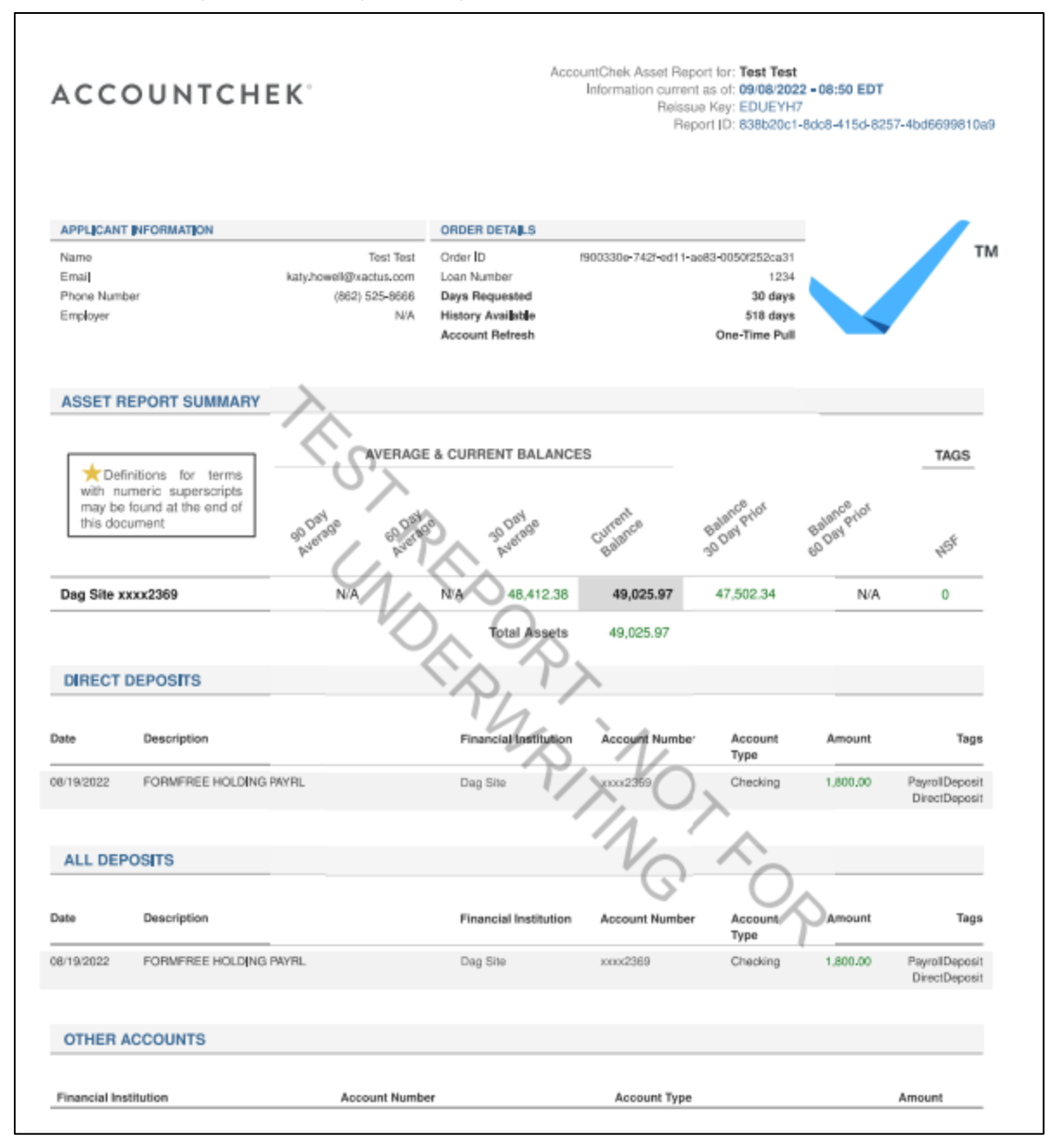

6. If ordered with a Refresh period, go back to the VOA Order Summary screen. Generate that report by clicking Refresh in the upper right-hand corner. Then select View report to see the refreshed report.

| VOA Order Sum                                      |                                           |                                         |                             |             |
|----------------------------------------------------|-------------------------------------------|-----------------------------------------|-----------------------------|-------------|
| VOA Order Sum                                      | mary                                      |                                         |                             |             |
|                                                    |                                           |                                         |                             | ORT REFRESH |
| Status<br>In Progress<br>Reference Number<br>10016 |                                           | Report ID<br>1319246                    |                             |             |
| BORROWER DETAILS                                   |                                           |                                         |                             |             |
| NAME EMAIL                                         | URL                                       |                                         |                             | Actions     |
| first last kgiuliani@cb                            | ct.com https://redirect.accountchek.net/? | vodkey=cd86c331b826f0118b3d002248353ebb |                             | C           |
| ORDER HISTORY                                      |                                           |                                         |                             |             |
| DATE ORDERED                                       | VERIFICATION TYPE                         | ACCOUNT HISTORY                         | REFRESH PERIOD              |             |
| 05/01/2025 02:15:02 PM<br>REPORT HISTORY           | Automated                                 | 30 days                                 | 30 Days (29 days remaining) |             |
| REPORT DATE                                        |                                           |                                         | REPORT                      |             |
| 5/1/2025 6:22:23 PM                                |                                           |                                         | View(Original Report)       |             |

7. This can also be requested from the applicant screen on the left-hand side.

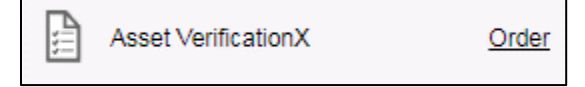

PLEASE LET US KNOW IF YOU HAVE ANY QUESTIONS OR CONCERNS AND WE WILL BE HAPPY TO HELP.